## How to connect multiple BitVision system together using RTSP camera streams.

- In the setup below we used a 904.654 64 Channel BitVision NVR to connect to a 904.424 – 16 channel Bitvision XVR which has 2x coax camera's connected
- On the 904.424 16 channel Bitvision XVR, the ip address that had been assigned by dchp was 79.135.117.107, 2x coax camera's where connected to this device in channels 1 and 2

| A come         | 100 | Press and the second                                                                                                    | State Street Street        | Comparation                |  |
|----------------|-----|----------------------------------------------------------------------------------------------------|----------------------------|----------------------------|--|
| Ceneral        |     | IPPort DONS E-mail                                                                                                    | P2P FTP UPnP               | PPPOE Cloud Storage Teltet |  |
| Network        | >   | IP address                                                                                                    |                            | 79 • 135 • 117 • 107       |  |
| Danlay         |     | Enable DHCP                                                                                                    |                            |                            |  |
|                | 1   | Network mask                                                                                                    |                            | 255 . 0 . 0 . 0            |  |
| Exceptions     |     | Gateway                                                                                                    |                            | 79 + 135 + 117 + 199       |  |
| W. User        |     | Primary DNS                                                                                                    |                            | 79 + 135 + 117 + 194       |  |
|                |     | Secondary DNS                                                                                                    |                            | 114 + 114 + 114 + 114      |  |
| Channel contig | 0   | Broadcast (P                                                                                                    |                            | 0 . 0 . 0 . 0              |  |
| Local Alarm    | >   | Device MAC                                                                                                    |                            | 00:00 18:00:3C 14          |  |
|                |     | TCP port                                                                                                    |                            | 5000                       |  |
|                |     | HTTPport                                                                                                    |                            | 80                         |  |
|                |     | RTSP part                                                                                                    |                            | 554                        |  |
|                |     | Private port                                                                                                    |                            | 6000                       |  |
|                |     | Retresh Deta                                                                                                    | ut Acoty                   | Cancel                     |  |
|                |     | and the second second s | streams because the second |                            |  |
|                |     |                                                                                                    |                            |                            |  |

- 3. Now we want to access the camera's on the bitvision XVR on the bitvision NVR
- 4. We added a camera with an ip address of 79.135.117.107 (this the ip address of the bitvision xvr) on the bitvision NVR

| vdd Came | a      |      |     |       |      |                |             |
|----------|--------|------|-----|-------|------|----------------|-------------|
|          | СН (3) | Edit | Del | Conf. | Link | IP             | Camera Name |
|          | 1      | 0    | 8   | 0     | 0    | 79.135.117.107 |             |
|          | 2      | 0    |     | 0     | 0    | 79.135.117.107 |             |
|          | 7      | 0    |     | 3     | 0    | 79.135.117.20  |             |
|          |        |      |     |       |      |                |             |

5. Now click on the edit camera setup option and set the Main and Sub stream connection settings

| Enable     |                             |  |
|------------|-----------------------------|--|
| Channel    |                             |  |
| Add Method | Manual                      |  |
| Protocol   | RTSP                        |  |
| Preview    | Sub                         |  |
| User Name  | admin                       |  |
| Password   |                             |  |
| Main       | rtsp:#79.135.117.107.554/0  |  |
| Sub        | rtap://79.135.117.107:554/1 |  |

- 7. To connect to the camera on bitvision XVR that was plugged into channel 1, the below settings were used
  - a. Main rtsp://79.135.117.107:554/0
  - b. Sub rtsp://79.135.117.107:554/1
- 8. To connect to the camera on bitvision XVR that was plugged into channel 2, the below settings were used
  - a. Main rtsp://79.135.117.107:554/10
  - b. Sub rtsp://79.135.117.107:554/11
- 9. On the bitvision NVR we would now be able to view the two camera's plugged bitvision XVR.
- 10.\*\*\*\* Please see an example below of the channels used to access RTSP camera connections on bitvision XVR\*\*\*\*
  - a. Channel 1 main 554/0 Sub 554/1
  - b. Channel 2 main 554/10 Sub 554/11
  - c. Channel 3 main 554/20 Sub 554/21
  - d. Channel 4 main 554/30 Sub 554/31
  - e. Channel 5 main 554/40 Sub 554/41
  - f. Channel 6 main 554/50 Sub 554/51
  - g. Channel 7 main 554/60 Sub 554/61